## Manual de Instalación de tarjeta inalámbrica IBM

Para instalar la tarjeta de red inalámbrica IBM en tu lap, es necesario instalar primero el Client Manager que viene en el CD adjunto a la tarjeta de red, y posteriormente la tarjeta de red.

## Instalación de l cliente.

Enciende tu lap sin la tarjeta de red inalámbrica. Una vez que haya iniciado Windows por completo, introduce el CD en tu lap, este se ejecutará automáticamente mostrándote la siguiente ventana. Si esto no sucede, vete a Inicio-> Ejecutar y escribe: d:\setup.exe, donde D es el nombre de la unidad de CD.

En este menú, elige la primera opción: Install Client Manager.

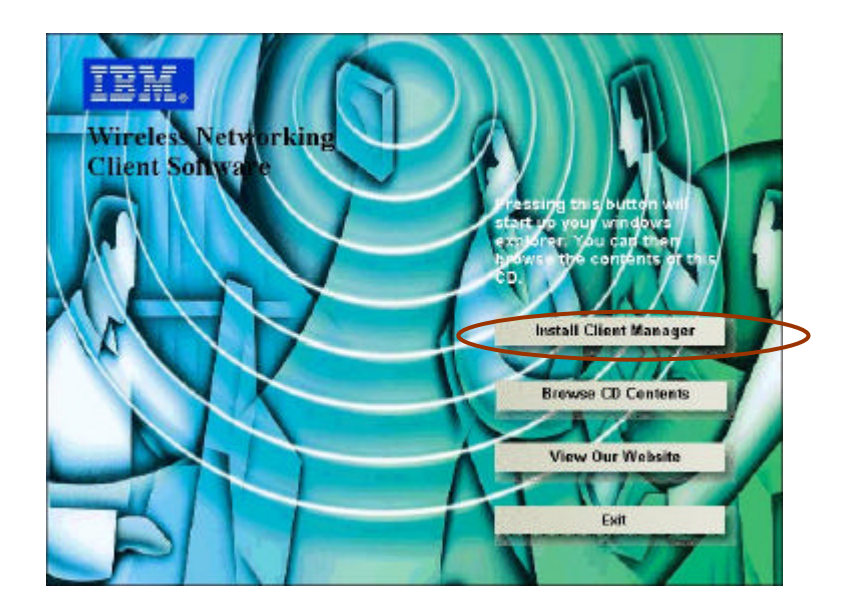

En la ventana que te aparece a continuación da un clic en siguiente.

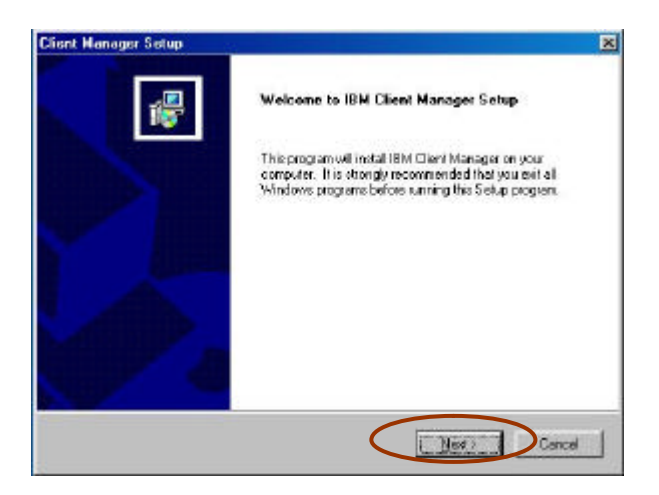

Te mostrará la licencia para el uso de este software, da un clic en Yes.

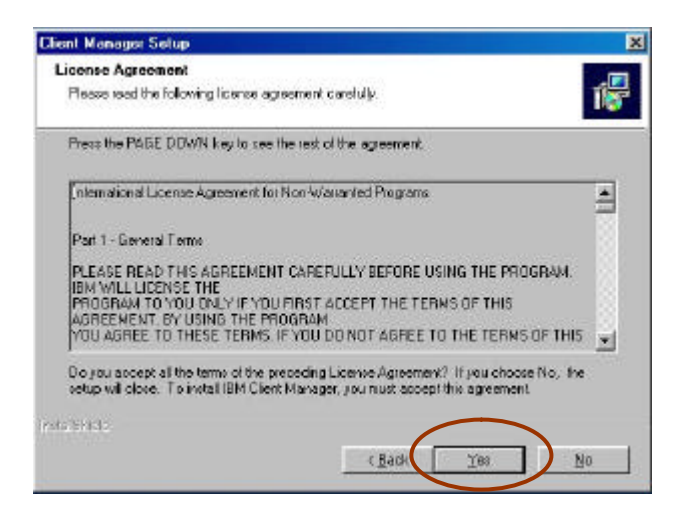

Una vez que se termine de instalar te mostrará una pantalla como la siguiente, quita la palomita que aparece en la opción I'd like view the Readme file y presiona el botón Finish.

| Client Manager Setup |                                                                                         |
|----------------------|-----------------------------------------------------------------------------------------|
| 1                    | Setup Complete<br>Setup has finished installing IBN Client Manager on your<br>computer. |
|                      | IF I'ld like to view the Readine file                                                   |
|                      | Dick Finish to complete Setup.                                                          |
|                      | Es: Frich                                                                               |

Te aparecerá una pantalla indicándote que el controlador de la tarjeta aún no ha sido instalado, da clic en Aceptar.

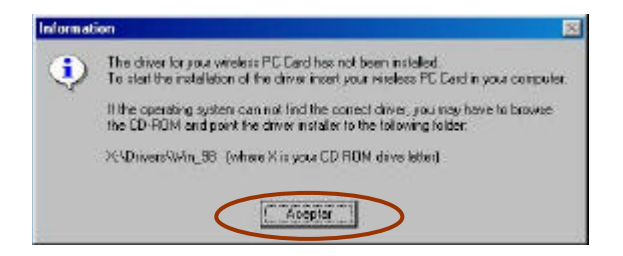

## Instalación de la tarjeta de red.

Ahora introduce la tarjeta de red en tu lap, no es necesario que la reinicies ni que saques el CD. Te aparecerá un asistente para la instalación de nuevo hardware, da un clic en siguiente.

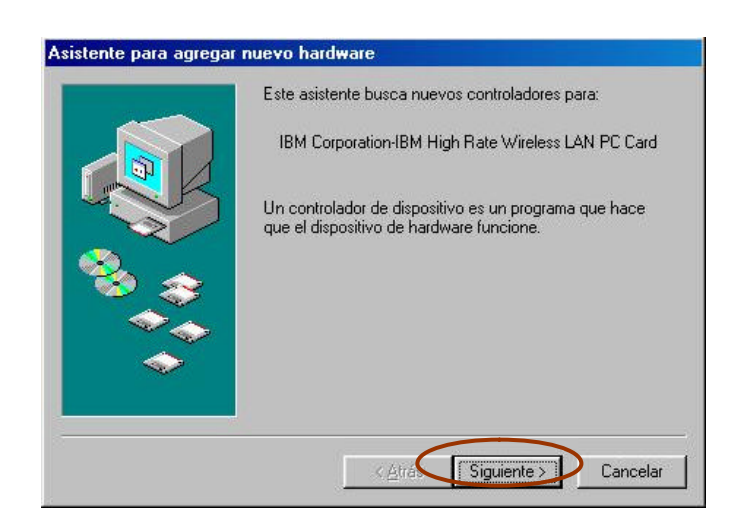

Selecciona la opción de buscar el mejor controlador para este dispositivo, y da un clic en siguiente.

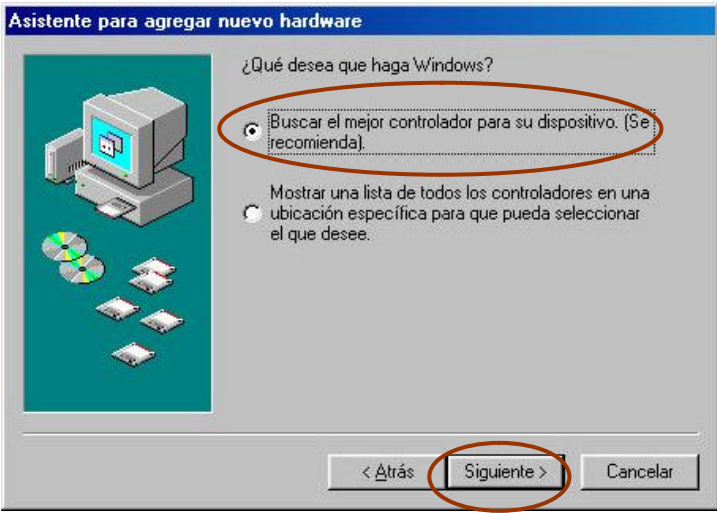

A continuación te preguntara la ubicación del controlador, selecciona "Unidad de CD-ROM" y da clic en siguiente. A continuación te preguntará la ubicación del controlador,

selecciona "Especificar una ubicación", da un clic en examinar, ubica la ruta: D:\drivers\win\_98 y da clic en Aceptar. El CD de los controladores que viene junto con la tarjeta de red debe estar en dentro de la unidad de CD-ROM de tu lap, recuerda que aun no lo hemos sacado.

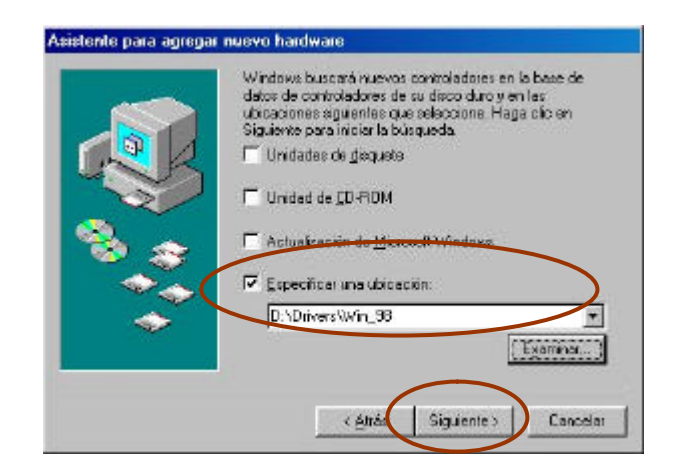

Te mostrará una pantalla como la siguiente, indicándote que ha encontrado el mejor controlador y está preparado para instalarlo, da clic en siguiente.

| 02            | Búrquede del archivo de controlador para el dispositivo:                                                                                                    |
|---------------|----------------------------------------------------------------------------------------------------|
|               | IBM High Rate Wholess LAN PC Card                                                                                                    |
| <b>N</b><br>3 | Windows ya esté preparado para instalar el mejor<br>controlador para este dispositivo. Haga olis en Atrás para<br>seleccionar un controlador diterente o en Siguente para<br>continual.<br>Ubicación del controlador |
|               |                                                                                                    |
|               |                                                                                                    |

A continuación te mostrará una pantalla de configuración, da un clic en el botón Edit Profile sin modificar ninguna otra opción.

| Default | Access Point   | -      |
|---------|----------------|--------|
| 0       | Access Point   | ~      |
| •       | Access Point   |        |
| 0       | Access Point   | Ŧ      |
|         | <u>E</u> dit P | rofile |
|         |                |        |

Te mostrará una ventana como la que se te muestra a continuación, en la pestaña Basic, en la opción Network Name deberás escribir **'any**'', y dejar las demás opciones tal y como están. Da clic en aceptar.

| Ne | etwork Name any                                                              |
|----|------------------------------------------------------------------------------|
|    |                                                                              |
|    |                                                                              |
|    | The Network Name should match the Network Name value of the Access Point(s). |
|    | Consult your LAN administrator for the correct value,                        |
|    |                                                                              |

Da clic en finalizar.

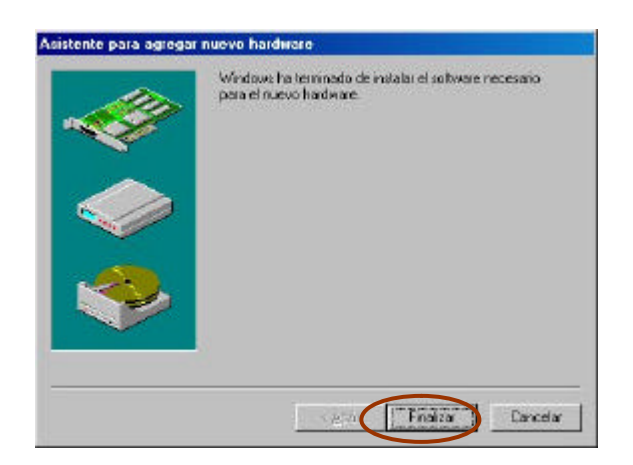

Por ultimo da clic en reiniciar, para que los cambios tengan efecto en tu lap, y LISTO!!!!

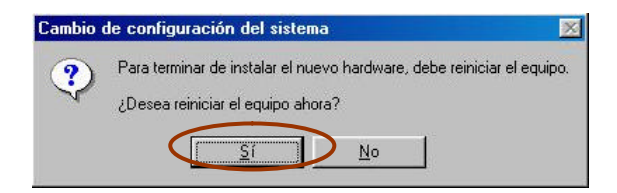